# تامدخل ةيفرطلا ةدحولا تيبثت FirePOWER قصنم ىلع ASA

### تايوتحملا

<u>ةمدقملا</u> <u>قيساسألا تابلطتملا</u> <u>تابلطتملا</u> <u>ةمدختسملا تانوكملا</u> <u>ةىساسأ تامولعم</u> <u>عدبالا ليق</u> <u>Install رمألا</u> <u>ASA ىلع قىطمنلا SFR قدحو تىپثت</u> ASA SFR ديمت قروص دادعا <u>نى وكتلا</u> <u>FirePOWER جمانرب نېوكت</u> FireSIGHT قرادا زكرم نىيوكت <u>ةيطمنلا SFR ةدجو ىلا رورملا ةكرح ميجوت قداعا</u> <u>قحصالا نم ققحتاا</u> <u>امحال ص او ءاطخأل ا ف اش ك ت س ا</u> <u>ةلص تاذ تامولعم</u>

### ةمدقملا

ةدجو تيبثت ةيفيك دنتسملا اذه حضوي Cisco FirePOWER (SFR) ىلع اەنيوكتو Cisco ASA مادختساب قيطمنل SFR قدحو ليجستو

# ةيساسألا تابلطتملا

### تابلطتملا

اذه يف ةحضوملا تاءارجإلا لواحت نأ لبق تابلطتملا هذه كماظن يبلي نأب Cisco يصوت دنتسملا

- ةركاذلا صارقأ كرحم ىلع لقألاا ىلع تياباجيج 3 غلبت ةرح ةحاسم رفوت نم دكأت ديەمتلا جمانرب مجح ىلإ ةفاضإلاب ،(disk0) ةتقۇملا.
- وذلا تذفن in order to تلخد .تازايتمالا يذ EXEC عضو ىلإ لوصولا قح كيدل نأ نم دكأت دعب طغضا ،رورم ةملك نييعت متي مل اذإ .CLI لا لخاد رمألا enable ،بولسأ EXEC زايتما كلذ

<#root>

ciscoasa>

enable

Password: ciscoasa#

### ةمدختسملا تانوكملا

:تانوكملا هذه دوجو مزلي ،Cisco ASA ىلع FirePOWER تامدخ تيبثتل

- Cisco نم ثدحأ رادصإ وأ 9.2.2 رادصإلا ASA جمانرب •
- · المظن الا S555-X تم Sisco ASA تي الس ال المظن ال الم
- ثدحأ رادصإ وأ 5.3.1 رادصإلا FirePOWER جمانرب •

اتامدخ تيبثت ديرت تنك اذإ :ةظحالم ASA 5585-X، زامج ةدحو ىلع ASA 5585-X، زامج محوو ىلع ASA 5585-X، زامج قد<u>حو ىل ع SFR قدحو تيبثت</u> ىلإ عجراف

sireSIGHT ةرادإ زكرم ىلع ةبولطم تانوكملا هذه Cisco:

- ثدحأ رادصإ وأ 5.3.1 رادصإلا FirePOWER جمانرب •
- FS4000 وأ FS4000 وأ FS4000 وأ

ةصاخ ةيلمعم ةئيب يف ةدوجوملا ةزهجألاا نم دنتسملا اذه يف ةدراولا تامولعملا ءاشنإ مت. تناك اذإ .(يضارتفا) حوسمم نيوكتب دنتسملا اذه يف ةمدختسُملا ةزهجألا عيمج تأدب رمأ يأل لمتحملا ريثأتلل كمهف نم دكأتف ،ليغشتلا ديق كتكبش.

# ةيساسأ تامولعم

ددحو رفوت Cisco ASA FirePOWER مساب اضيأ ةفورعملا) ةيطمنلا ل ثم ،يلاتل ليجلا نم ةيامحلا:

- NGIPS) ديدجلال ليجلال فطتلان م قيامحلالماظن
- (AVC) اەيف مكحتلاو تاقىبطتلا ةىؤر قىناكمإ
- URL نيوانع ةيفصت •
- ةراضلا جماربلا نم ةمدقتملا ةيامحلا •

يفو ،ددعتم وأ دحاو قايس عضو يف ةيطمنلا ASA SFR قدحو مادختسإ كنكمي :ةظحالم 🔌 فافشلا وأ مجوملا عضولا.

### ءدبلا لبق

دنتسملا اذه يف ةحضوملا تاءارجإلا ةلواحم لبق ةمهملا تامولعملا هذه يف ركف

ىلإ تانايبلا رورم ةكرح ەيجوت ةداعإ ىلع لمعت ةطشن ةمدخ ةسايس كيدل ناك اذإ • ةدحوب اەلادبتسإ مت يتلا) (CX) قايسلل ةكردم/(IPS) للستلا عنم ماظن ةدحو ASA SFR، ةمدخ جەن نيوكت لبق اەتلازا كيلع بجيف ،(ASA SFR

• زاهجلل نكمي .ايلاح ليغشتلا ديق ىرخأ ةيجمرب تادحو يأ ليغشت فاقيإ بجي ليبس ىلع ASA CLI نم اذه لعفت نأ بجي .ةرم لك يف ةدحاو ةيجمرب ةدحو ليغشت مث ،اهتيبثت ءاغلإو IPS جمانرب ةدحو ليغشت فاقيإب رماوألا هذه موقت ،لاثملا ليمحت ةداعإ

```
<#root>
```

```
ciscoasa#
```

sw-module module ips shutdown

ciscoasa#

sw-module module ips uninstall

ciscoasa#

reload

• نأ ءانثتساب ،اەسفن يە ةيطمنلا CX ةدحو ةلازال اەمادختسا متي يتلا رماوألا قملكلا ips: <#root>

ciscoasa# sw-module module cxsc shutdown ciscoasa# sw-module module cxsc uninstall

ciscoasa#

reload

• يتال uninstall رماوألاو shutdown سفن مدختسأ ،ةيطمن ةدحو نيوكت ةداعإب موقت امدنع لاثم يالي اميف .ةميدق SFR ةروص ةلازإل اهمادختسإ متي:

```
<#root>
ciscoasa#
sw-module module sfr uninstall
```

ذيفنتب مقف ،ددعتم قايس عضو يف ASA SFR ةيطمنلا ةدحولا مادختسا مت اذا • ماظنلا ذيفنت ةحاسم لخاد دنتسملا اذه يف ةحضوملا تاءارجإلا.

رمألاا show module لخدأ ،ASA ىلع ةيطمن ةدحو ةلاح ديدحتل :حيملت 🔎

# Install رمألا

لا تبثي نأ فيكو ASA لا ىلع ةيطمن ةدحو SFR لا بكري نأ فيك مسق اذه فصي ASA SFR لا تبثي نأ فيك مسق اذه فصي ASA SFR.

ASA ىلع ةيطمنلا SFR ةدحو تيبثت

ASA: لا ىلع ةيطمن ةدحو SFR لا تبكر steps in order to اذه تمتأ

- 1. وأ HTTPS وأ HTTP مداخ ىلإ Cisco.com نم ASA SFR System جمانرب ليزنتب مق FTP وأ HTTPS وأ HTTP مداخ ىل
- ةلدعملا نامألا ةزهجأ ريدم مادختسإ كنكمي .زاهجلا ىلإ ديەمتلا ةروص ليزنتب مق .2 (ASDM وأ Cisco نم ASA CLI راهجلا ىل

🖠 يف صارقألا كرحم ىلاٍ اقحال ەليزنت متي ؛ماظنلا جمانرب لقنب مقت ال :ةظحالم) عن صارقألا كرحم ىل

اذه تمتأ ASDM لا قيرط نع ةروص ةمزجلا تبلج steps in order to اذه تمتأ

- a. وأ FTP مداخ ىلع اهعضو وأ ،كيدل لمعلا ةطحم ىلإ ديەمتلا ةروص ليزنتب مق BTTP وأ FTP وأ FTP وأ SGB وأ (SMB وأ HTTP وأ
- b. يف Tools > File Management يف ASDM.
- c. ةركاذو يلحملا رتويبمكلا زاهج نيب امإ ،تافلملا لقنل بسانملا رمألا رتخأ (ةتقؤملا ةركاذلا) Flash قركاذو ديعبلا مداخلا نيب وأ (ةتقؤملا ةركاذلا).
- d. المان المان المان المان المان المان المان المان المان المان المان المان المان المان المان المان المان الماد ا

اذه تمتأ ASA CLI لا قيرط نع ةروص ةمزجلا تبلج steps in order to اذه تمتأ

- a. وأ HTTPS وأ TFTP وأ TFTP مداخ ىلع ديەمتلا ةروص ليزنتب مق.
- b. صارقأ كرحم ىلإ ديەمتلا ةروص ليزنتل (CLI) رماوألا رطس ةەجاو يف رمألا صارة flash.

لوكوتورب مدختسي لـاثم يلي اميف HTTP (لوكوتورب مدختسي لـاثم يلي اميف مداخل ةبسنلاب .(فيضملا مسا وأ مداخلل IP مداخل URL ناونع URL ناونع (فيضملام مسا وأ مداخلل 19 ناونع: يلي:/tp://username:password@server-ip/asasfr-5500x-boot-5.3.1-152.img .

<#root>

ciscoasa#

copy http://

```
/asasfr-5500x-boot-5.3.1-152.img
disk0:/asasfr-5500x-boot-5.3.1-152.img
```

:كرحم ASA flash لا يف عقوم ةروص ةمزج ASA SFR لا تلكش in order to رمأ اذه تلخد .3

#### <#root>

ciscoasa#

sw-module module sfr recover configure image disk0:/file\_path

:لاثم يلي اميف

#### <#root>

ciscoasa#

sw-module module sfr recover configure image disk0:
/asasfr-5500x-boot-5.3.1-152.img

:ةروص ةمزج ASA SFR لا تلمح in order to رمأ اذه تلخد .4

<#root>

ciscoasa#

sw-module module sfr recover boot

:ءاطخالاا هذه ةعابط متيسف ،ASA ىلع debug module-boot نيكمتب تمق اذإ ،تقولاا اذه لاالخ

Mod-sfr 788> \*\*\* EVENT: Creating the Disk Image... Mod-sfr 789> \*\*\* TIME: 05:50:26 UTC Jul 1 2014 Mod-sfr 790> \*\*\* Mod-sfr 791> \*\*\* Mod-sfr 792> \*\*\* EVENT: The module is being recovered. Mod-sfr 793> \*\*\* TIME: 05:50:26 UTC Jul 1 2014 Mod-sfr 794> \*\*\* . . . Mod-sfr 795> \*\*\* Mod-sfr 796> \*\*\* EVENT: Disk Image created successfully. Mod-sfr 797> \*\*\* TIME: 05:53:06 UTC Jul 1 2014 Mod-sfr 798> \*\*\* Mod-sfr 799> \*\*\* Mod-sfr 800> \*\*\* EVENT: Start Parameters: Image: /mnt/disk0/vm/vm\_3.img, ISO: -cdrom /mnt/disk0 Mod-sfr 801> /asasfr-5500x-boot-5.3.1-152.img, Num CPUs: 6, RAM: 7659MB, Mgmt MAC: A4:4C:11:29: Mod-sfr 802> CC:FB, CP MAC: 00:00:00:04:00:01, HDD: -drive file=/dev/md0, cache=none, if=virtio, Mod-sfr 803> Dev Mod-sfr 804> \*\*\* Mod-sfr 805> \*\*\* EVENT: Start Parameters Continued: RegEx Shared Mem: 32MB, Cmd Op: r, Shared M Mod-sfr 806> em Key: 8061, Shared Mem Size: 64, Log Pipe: /dev/ttyS0\_vm3, Sock: /dev/ttyS1\_vm3,

Mod-sfr 807> Mem-Path: -mem-path /hugepages Mod-sfr 808> \*\*\* TIME: 05:53:06 UTC Jul 1 2014 Mod-sfr 809> \*\*\* Mod-sfr 810> IVSHMEM: optarg is key=8061,64,unix:/tmp/nahanni, name is, key is 8061, size is 6 ... Mod-sfr 239> Starting Advanced Configuration and Power Interface daemon: acpid. Mod-sfr 240> acpid: starting up with proc fs Mod-sfr 241> acpid: opendir(/etc/acpi/events): No such file or directory Mod-sfr 242> starting Busybox inetd: inetd... done. Mod-sfr 243> Starting ntpd: done Mod-sfr 244> Starting syslogd/klogd: done Mod-sfr 245> Cisco ASA SFR Boot Image 5.3.1

ل.مع ةسلج حتفا مث ،ASA SFR ةدحو ديەمت متي ىتح ةقيقد 15 ىلا 5 نم يلاوح رظتنا .5 ديەمت ةروص ىلع مكحتلا قدحول.

ASA SFR ديەمت ةروص دادعإ

:ةروص ةمزج ASA SFR بكري اثيدح لI steps in order to setup اذه تمتأ

ا. لوخدلا ليجست ةبلاطم ىلإ لوصولل ةسلج حتف دعب Enter طغضا.

الم من المرا مسا :ةظحالم admin. يلإ ادانتسا رورملا ةملك فلتخت .admin وه يضارتفالا مدختسملا مسا برخأتمو 6.0 ل Admin123 ،(طقف عنصملا نم ديدج زامج) 7.0.1 ل Admin123:جمانربلا رادصإ. Sourcefire ل pre-6.0.

:لاثم يلي اميف

#### <#root>

ciscoasa#

session sfr console

Opening console session with module sfr. Connected to module sfr. Escape character sequence is 'CTRL-^X'.

```
Cisco ASA SFR Boot Image 5.3.1
asasfr login: admin
Password: Admin123
```

🖌 متي مل اذإ :حيملت ASA SFR ودحو ديەمت لامكإ متي مل اذإ :حيملت ASA SFR رمألا لشفي ،ةيطمنلا) session اذه ثدح اذإ .TTYS1 ربع لـاصتالا ىلع رداق ريغ ماظنلا نأ ىلإ ريشت ةلـاسر رەظتو. ىرخأ ةرم لـواح مث ةيطمنلا ةدحولا ديەمت لـمتكي ىتح رظتناف.

2. أماظنلا جمانرب ةمزح تيبثت كنكمي ىتح ماظنلا نيوكتل setup رمألا لخدأ

#### <#root>

asasfr-boot>

setup

Welcome to SFR Setup [hit Ctrl-C to abort] Default values are inside []

:تامولعملا هذه ميدقت كنم بلطي مث

- Host name حمسي .تافاسم نودب ،ايمقرو افرح 65 ىلإ فيضملا مسا لصي نأ نكمي Host name تالصاولا مادختساب.
- Network address قتباث IPv6 وأ IPv4 نيوانع امإ ةكبشلا ناونع نوكي نأ نكمي.
   ربع ةلاحلا ميدع يئاقلتلا نيوكتلل DHCP لوكوتورب مادختسإ اضيأ كنكمي
   ربع قلاحل ميدع يئاقلتلا نيوكتلل IPv6.
- DNS information الجملا عامسأ ماظنل لقألا ىلع دحاو مداخ ديدحت بجي DNS information (DNS)، امك ، (DNS)، امك ، ثحبلا لاجمو لاجمل مسا نييعت كنكمي.
- NTP information مداوخ نيوكتو (NTP) ةكبشلا تقو لوكوتورب نيكمت كنكمي NTP information مداوخ نيوكتو . ماظنلا تقو نييعتل.
- 3. تةروص ةيجمرب ماظنالا تبكر system install in order to رمألا تالخد:

#### <#root>

```
asasfr-boot >
system install [noconfirm] url
```

noconfirm ديكأتلا لئاسر ىلإ ةباجتسالا ديرت ال تنك اذإ رايخلا نيمضتب مق. مداخ مادختسإ كنكمي ،ىرخأ ةرم .دربم pkg. نم عقوم عم حاتفملا url ةملكلا تلدبتسا FTP وأ HTTP وا HTTPS و

<#root>

asasfr-boot >

system install http://

/asasfr-sys-5.3.1-152.pkg

Verifying Downloading Extracting Package Detail Description: Cisco ASA-FirePOWER 5.3.1-152 System Install Requires reboot: Yes Do you want to continue with upgrade? [y]: y Warning: Please do not interrupt the process or turn off the system. Doing so might leave system in unusable state. Upgrading Starting upgrade process ... Populating new system image Reboot is required to complete the upgrade. Press 'Enter' to reboot the system. (press Enter) Broadcast message from root (ttyS1) (Mon Jun 23 09:28:38 2014): The system is going down for reboot NOW! Console session with module sfr terminated.

مداخل ةبسنلاب URL مداخل المك ftp://username:password@server-ip/asasfr-sys-5.3.1-152.pkg.

كىلإ لـصي ام رمألاا قرغتسي دق .تيبثتلاا ةيلمع ءانثأ "Recoverقلاح يف SFR نأ ظحال ديەمت ةداعإ متت ،تيبثتلا لـامتكا دنع SFR. قدحو تيبثت لـامكإل كلذ وحن وأ ةعاس تامدخ ليغشت ءدبلو قيبطتلا نوكم تيبثتل رثكأ وأ قىئاقد رشعب حمسا .ماظنلا ASA SFR. يە تايلمعلا لك نأ ىلإ رمألا جارخإ ريشي

### نيوكتلا

جمانرب نيوكت ةيفيك مسقلاا اذه حضوي FirePOWER و FirePOWER جمانرب نيوكت قيفيك مسقلا اذه حضوي SFR.

### FirePOWER جمانرب نيوكت

FirePOWER: جمانرب نيوكتل ةيلااتلا تاوطخلا لمكأ

.ةيطمن ةدحو ASA SFR لا ىلإ ةسلج حتفا .1

📎 ىلع ثدحي لوخدلا ليجست نأل ةفلتخم لوخد ليجست ةبلاطم نآلا رەظت :ةظحالم. لماك يفيظو ءادأ تاذ ةدحو.

:لاثم يلي اميف

#### <#root>

ciscoasa#

Opening command session with module sfr. Connected to module sfr. Escape character sequence is 'CTRL- $\Lambda$ X'. Sourcefire ASA5555 v5.3.1 (build 152) Sourcefire3D login:

- 2. ىلإ ادانتسا رورملا ةملكو admin مدختسملا مسا مادختساب لوخدلا ليجست فلتخي (طقف عنصملا نم ديدج زاهج) 7.0.1 ل Admin123:جمانربلا رادص!، Admin123 ل 6.0Sourcefire: م)، ثدحألا تارادصإلاو pre-6.0.
- :بيترتالا اذهب ثدحي يذلاو ،حضوم وه امك ماظنالا نيوكت المكإب مق
  - a. اەلوبقو (EULA) يئاەنلا مدختسملا صيخرت ةيقافتإ ةءارق.
  - b. لوؤسملا رورم ةملك رييغتب مق.
  - c. حضوم وه امك ،DNS تادادعإو ةرادإلا ناونع نيوكتب مق.

.IPv6 و IPv4 ةرادإ يناونع نم لك نيوكت كنكمي :ةظحالم 💊

:لاثم يلي اميف

System initialization in progress. Please stand by. You must change the password for 'admin' to continue. Enter new password: <new password> Confirm new password: <repeat password> You must configure the network to continue. You must configure at least one of IPv4 or IPv6. Do you want to configure IPv4? (y/n) [y]: y Do you want to configure IPv6? (y/n) [n]: Configure IPv4 via DHCP or manually? (dhcp/manual) [manual]: Enter an IPv4 address for the management interface [192.168.45.45]:198.51.100.3 Enter an IPv4 netmask for the management interface [255.255.255.0]: 255.255.255.0 Enter the IPv4 default gateway for the management interface []: 198.51.100.1 Enter a fully qualified hostname for this system [Sourcefire3D]: asasfr.example.com Enter a comma-separated list of DNS servers or 'none' []: 198.51.100.15, 198.51.100.14 Enter a comma-separated list of search domains or 'none' [example.net]: example.com If your networking information has changed, you will need to reconnect. For HTTP Proxy configuration, run 'configure network http-proxy'

. ەسفن نيوكت ةداعإ نم ماظنلا نكمتي ىتح رظتنا.

#### FireSIGHT ةرادإ زكرم نيوكت

ةدحو ةرادإ لجأ نم ASA SFR قرادإ زكرم مادختساب اهليجست كيلع بجي ،نامألاا جهنو ASA SFR قدحو قرادإ لجأ نم نم ديزم ىلع لوصحلل <u>FireSIGHT Management Center مادختساب زامج ليجست</u> عجار مادختساب تاءارجإلاا هذه ذيفنت كنكمي ال .تامولعملا

- ةيطمنلا ASA SFR ةدحو تاهجاو نيوكت •
- ةقيرطب اهترادا وأ اهليغشت ةداعا وأ ASA SFR ةيطمنلا ةدحولا تايلمع ليغشت فاقيا ىرخأ

- اهتداعتسا وأ ASA SFR ةيطمنلا ةدحولا ةزهجأ نم ةيطايتحإ خسن ءاشنا •
- VLAN ةمالع طورش مادختساب رورملا ةكرح ةقباطمل لوصولا يف مكحتلا دعاوق ةباتك

ةيطمنلا SFR ةدحو ىلإ رورملا ةكرح هيجوت ةداعإ

ددحت ةمدخ ةسايس ءاشنإ كيلع بجي ،ةيطمنلا ASA SFR قدحو ىلإ رورملا ةكرح هيجوت قداعإل ذه تمتأ .قنيعم رورم قكرح تدعأ steps in order to اذه تمتأ .قنيعم رورم قكرح:

ةداعإ متت ،لاثملا اذه يف .رمألا access-list مادختساب اهفيرعت بجي يتلا رورملا ةكرح ددح .1 ةنيعم رورم ةكرحل كلذب مايقلا كنكمي .تاهجاولا عيمج نم رورملا تاكرح عيمج هيجوت كلذك.

<#root>
ciscoasa(config)#
access-list sfr\_redirect extended permit ip any any

ل وصولاً ةمئاق يف رورملاً ةكرح ةقباطمل ةئف ةطيرخ ءاشنإب مق .2

### <**#root>** ciscoasa(config)#

class-map sfr

ciscoasa(config-cmap)#

match access-list sfr\_redirect

لخاد وأ (monitor-only) لماخ رشن عضو يف امإ زاهجلا نيوكت كنكمي .رشنلا عضو ددح .3 (يداع) رطسلا.

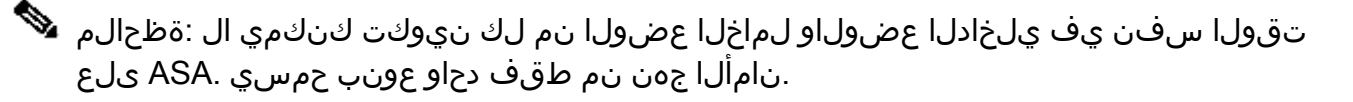

- ىلإ ادانتسا رورملا قكرح صحفب SFR قدحو موقت ،قنمضم رشن قيلمع يف
   بسانملا ءارجإلا ذاختال ASA ىلإ مكحلا رفوتو لوصولا يف مكحتلا قسايس
   لاثملا اذه حضوي .رورملا قكرح قفدت نأشب (كلذ ىلإ امو ،ضفرلا ،حامسلا)
   عضولا يف ASA SFR قيطمنلا قدحولا نيوكتو قسايس قطيرخ ءاشنإ قيفيك
- العاجرلا (show run policy-map global\_policy, show run service-policy)نيوكت نم ققحتلا عاجرلا تا تاريزيوكتل global\_policy قلازإ/نييعت قداعا مث ،ىرخأ قيطمن قدحو قرطمن قدرع الماريزي وله الماريزي

<#root>

ciscoasa(config)#

```
policy-map global_policy
ciscoasa(config-pmap)#
class sfr
ciscoasa(config-pmap-c)#
sfr fail-open
```

• مدخ ةدحو ىلإ تانايبلا رورم ةكرح نم ةخسن لاسرإ متي ،لماخلا رشنلا يف
 • تناك يتلا تاءارجإلا ضرع لماخلا عضولا كل حيتي ASA ىلإ امعاجرا متي ال نكلو
 كل حمست اهنأ امك .رورملا قكرحب قلعتي اميف اهلمتكتس ةيطمنلا SFR قدحو
 كل حمست اهنأ امك .رورملا على ين الما يل ين المي الما ين الما ين الما ي يالما ين الما ين الما ي

ةدحو نيوكت ديرت تنك اذا SFR مدحو نيوكت ديرت تنك اذا SFL قدحو نيوكت ديرت تنك اذا قملكلا تنأ نمضتي ال نإ .(يلاتلا لاثملا يف حضوم وه امك) monitor-only قيساسألا لخاد بولسأ يف تلسرأ رورم ةكرحلا ،حاتفملا.

<#root>

ciscoasa(config-pmap-c)#

sfr fail-open monitor-only

.ةراض رورم ةكرح رظح وأ ضفرب SFR ةمدخ ةدحول عضولا حمسي ال monitor-only :ريذحت 🗥

لا تعضو يف ASA نيوكت نكمي :ريذحت vraffic-forward sfr monitor-only المحتوي طقف صصخم نيوكتلا اذه نإف ،كلذ عمو ؛ةهجاولا يوتسم يلع رمألا مادختساب يأ .جاتنإلل ASA يلع همادختسا متي الأ بجيو يحيضوتلا ضرعلا ةفيظول زكرم ةينقتلا ةدعاسم cisco با دناسي ال قمس ضرع اذه يف تدجو نوكي نأ لكاشم اهنيوكتب مقف ،لماخلا عضولا يف ASA SFR ةمدخ رشن يف بغرت تنك اذإ .(TAC) اهنيوكتب مقف ،لماخلا عضولا ي

ةەجاو ىلع وأ ماع لكشب ةسايس قىيبطت كنكمي .ةسايسلا قىيبطتب مقو اعقوم ددح .4. ةەجاولا كلت ىلع ةمدخ ةسايس قىيبطت كنكمي ،ةەجاو ىلع ةماعلا ةسايسلا زواجتل.

قبطتو ،تاهجاولا عيمج ىلع ةسايسلا ةطيرخ قيبطتب ةيساسألا gobal قملكلا موقت قيمومع ةسايسب حامسلا متي .قدحاو ةهجاو ىلع ةسايسلا interface قيساسألا قملكلا ماع لكشب ةسايسلا قيبطت متي ،لاثملا اذه يف .طقف قدحاو:

#### <#root>

ciscoasa(config)#
service-policy global\_policy global

ديرتو جەنلا اذە تمدختسأ اذإ .يضارتفا جەن يە global\_policy ةسايسلا ةطيرخ :ريذحت 🗥 ەنومضمل كمەف نم دكأتف ،اەحالصإو ءاطخألا فاشكتسال كزاەج ىلع ەتلازا.

## ةحصلا نم ققحتلا

نيوكتلا اذه ةحص نم ققحتلل ءارجإ اًيلاح دجوي ال.

### اهحالصإو ءاطخألا فاشكتسا

- تيبثت ةيادب يف ءاطخألا حيحصت نيكمتل (debug module-boot) رمألا اذه ليغشت كنكمي ديەمت ةروص SFR.
- اذه ةبرجت كيلعف ،مكحتلا ةدحو رهظت ملو دادرتسالا عضو يف ASA قلع اذا (swmodule module sfr recover stop).
- قداعإ قلواحم كنكميف ،دادرتسالا قلاح نم جورخلا نم قيطمنلا SFR قدحو نكمتت مل اذإ متاب الطضا يف ببستت نأ نكميف ،رورملا قكرح ترم اذإ). (ASA (reload quick). (بالطضا يف ببستت نأ نكميف ،رورملا قكرح ترم اذإ). (قل محت المحمل المحمل محمل المحمل المحمل ا المحمل المحمل المحمل المحمل المحمل المحمل المحمل المحمل المحمل المحمل المحمل المحمل المحمل المحمل المحمل المحمل المحمل المحمل المحمل المحمل المحمل المحمل المحمل المحمل المحمل المحمل المحمل المحمل المحمل المحمل المحمل المحمل المحمل الم

### ةلص تاذ تامولعم

- NGIPS تازيم Cisco نم نمآلا IPS لوكوتورب •
- FireSIGHT Management Center مادختساب زامج ليجست
- <u>کلع FireSIGHT Management Center رشن VMware ESXi</u>
- <u>Cisco Systems</u> <u>تادنتسمل او ينقتل ا معدل ا</u>

ةمجرتاا مذه لوح

تمجرت Cisco تايان تايانق تال نم قعومجم مادختساب دنتسمل اذه Cisco تمجرت ملاعل العامي عيمج يف نيم دختسمل لمعد يوتحم ميدقت لقيرشبل و امك ققيقد نوكت نل قيل قمجرت لضفاً نأ قظعالم يجرُي .قصاخل امهتغلب Cisco ياخت .فرتحم مجرتم اممدقي يتل القيفارت عال قمجرت اعم ل احل اوه يل إ أم اد عوجرل اب يصوُتو تامجرت الاذة ققد نع اهتي لوئسم Systems الما يا إ أم الا عنه يل الان الانتيام الال الانتيال الانت الما